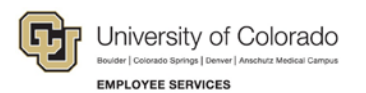

## **Comprehensive Learning Report: Step-by-Step Guide**

## **HRMS Enterprise Learning - Comprehensive Learning Report**

**Overview:** The Comprehensive Learning Report provides HRMS training data completion (and noncompletion) for all currently active University employees, student employees, university affiliates, and other persons of interest (POIs).

This report offers the following run control options or selection criteria parameters:

- campus, campus subgroup (node on the HR Tree), or individual employee
- job code
- employees and POIs
- training completions, non-completions, or both completions & non-completions combined
- date ranges, such as fiscal year
- personnel group(s)
- departments
- courses

Report output includes all of the following fields:

- Course #, Course Session #, Course Title
- Completion Date, Grade (Score)
- Employee ID, Empl Record #, Employee Type, Job Start Date
- Employee Name, Email Address, Phone #
- Campus, Department ID, Department Description (Name)
- Position #
- Job Code, Job Code Description
- Supervisor EmpIID, Name, Email
- POI Type, POI Effective Date

Access: If you currently have access to HRMS, then you have access to this report based on the Role(s) assigned to you. If you do not have current security access to HRMS, request access to Inquiry Enterprise Learning role category, by completing the Human Resource System Access Request form at: <a href="http://www.cu.edu/employee-services/hrms">http://www.cu.edu/employee-services/hrms</a>

**Note:** The screen shots used in this guide may not be representative of your HRMS security access.

Navigation Shortcut: University portal <u>https://my.cu.edu/</u> > Resources tab > Business Applications > HRMS

## How to run the Comprehensive Learning Report:

| <ol> <li>Navigate to the Enterprise Learning<br/>module in HRMS: HRMS&gt;Enterprise<br/>Learning&gt;Training Reports&gt;Comprehensive<br/>Learning Report</li> </ol>                                                                                                    | Menu       Image: Second Second |
|----------------------------------------------------------------------------------------------------|----------------------------------------------------------------------------------------------------|
| <ol> <li>Comp Learning Report page displays.</li> <li>The first time an end user runs a<br/>Comprehensive Learning Report, a new<br/>Run Control ID must be created.</li> <li>Click the Add a New Value tab</li> <li>Enter a Run Control ID description<br/>Note that spaces are not valid.</li> <li>Click Add. This will take you to the run<br/>control parameters page</li> </ol>                                                                                                    | Comp Learning Report         Find an Existing Value         Run Control ID: [MSW-AMC-CTSAseries         Add         Find an Existing Value   Add a New Value                                                                                                    |
| <ul> <li>3. If this is <u>not</u> the first time you have run a<br/>Comp Learning Report, use a previously<br/>saved <b>Run Control ID</b>.</li> <li>Click Search to display your list of<br/>saved <b>Run Control IDs</b>.</li> <li>Chose an existing <b>Run Control ID</b> from<br/>the.</li> <li>Note that <b>Run Control ID</b> contains<br/>specific parameters you have previously<br/>set and saved for this report. These may<br/>be changed to meet your new report<br/>parameters, or you may want to add a<br/>new Run Control ID.</li> <li><b>Note:</b> Adding separate "new" Run Control ID's<br/>for different repetitive reporting needs can save<br/>time. (i.e. for reports run weekly, monthly or<br/>quarterly.</li> </ul> | Comp Learning Report         Enter any information you have and click Search. Leave fields blank for a list of all values.         Find an Existing Value Add a New Value         Search by: Run Control ID begins with         Search by: Run Control ID begins with         Search Results         View All First 1-22 of 22 Last         Run Control ID Language Code         AMCFacMan-DeptsALL       English         MSW       English         MSW-AMC-CTSAseries       English         MSW-AdHoc_LMorris       English         MSW-4dHoc_LMorris       English         MSW-4dHoc_LMorris       English         MSW-UCB-CIT       English         MSW-UCD-CIT       English                                                                                                    |

| 4. | Setting the Run Control parameters for your |
|----|---------------------------------------------|
|    | report.                                     |

- Select Include POIs, if affiliates should be included.
- In the **Report Non-Completion/Completions data** box, choose the radio button that will return the information needed.
- In the Select Date Range box, enter the From Date and End Date.
- In the Course box, as many courses as desired by checking the plus box at right to add new rows.
- To launch your report in HRMS, click the **Run** button at the top right.

| Comp Learning Report                                                             |  |  |  |  |
|----------------------------------------------------------------------------------|--|--|--|--|
| Run Control ID: MSW Report Manager Process Monitor Run                           |  |  |  |  |
| Limit report as needed by adding each selection criteria                         |  |  |  |  |
| Campus: UCDHSC - campuses 2,3, & 6 V Job Code:                                   |  |  |  |  |
| EmpliD:                                                                          |  |  |  |  |
| Caropus Subgroup:                                                                |  |  |  |  |
| Include POIs Report Non-Completion/Completion data                               |  |  |  |  |
| O Non-Completion (incompletes)                                                   |  |  |  |  |
| Completion data                                                                  |  |  |  |  |
| O Both Completions & Incompletes                                                 |  |  |  |  |
| Select date range for course end date (leave blank for all)                      |  |  |  |  |
| From Date: 01/01/2015 🛐 End Date: 03/31/2015 🛐                                   |  |  |  |  |
| Personnel Groups (leave blank for all groups): <u>Find</u> First 🗹 1 of 1 🕨 Last |  |  |  |  |
| ★ + -                                                                            |  |  |  |  |
| Personnel Group:                                                                 |  |  |  |  |
| Department (leave blank for all departments): Find First 4 1 of 1 Last           |  |  |  |  |
|                                                                                  |  |  |  |  |
| Course (leave blank for all courses): Find First 4 of 1 Last                     |  |  |  |  |
| F00001 C Fiscal Code of Ethics-WEB                                               |  |  |  |  |
|                                                                                  |  |  |  |  |

## Additional Information about optional report parameter fields above.

- Campus Used to look at all transactions for a single campus and may be used in conjunction with a Campus Subgroup to narrow the output.
- Job Code Used to limit the report results to a single job code. If additional parameters are not used the report will return results for every relevant course completion for that job code within row-level security.
- **EmpliD** Used to limit the report results to a single employee ID or POI ID.
- **Personnel Groups** Used to limit the report results to a Personnel Group (a job code series) within row-level security.
- **Department** Used to limit the report results to a single department. If additional parameters are not used the report will return results for every relevant course completion within department row-level security. Enter a number of departments by adding additional rows by clicking on the plus box at the right.
- **Course** Used to find the completion output for specific course(s). Enter as many courses as desired by adding additional rows using the plus box at the right. Leave blank to run for all courses.

**Note:** Remember that the results delivered in the report are based on your HRMS row-level security. If you select parameters outside your security profile, the report will not produce/return any data.

| <ul> <li>5. The Process Scheduler Request page displays.</li> <li>Select PSUNX as the Server Name</li> <li>Verify report Type is Web</li> <li>Verify the Format is CSV</li> </ul> Note: The Comprehensive Learning Report is delivered <u>only</u> in CSV format, which can be saved to your desktop as an Excel document. Click QK.  | Process Scheduler Request         User ID:       WILL002228         Run Control ID: MSW         Server Name:       PSUNX         Recurrence:       Run Time:         Process List         Select       Description         Process List         Select       Description         Process List         Select       Description         Process List         Solid Report       TRN072CU         SOR Report       Web         OK |
|----------------------------------------------------------------------------------------------------|----------------------------------------------------------------------------------------------------|
| <ul> <li>6. When you click OK, the Comp Learning<br/>Report parameters page will re-display. You<br/>may enter new parameters and run another<br/>report while you wait for the first report<br/>process to complete.</li> <li>Click the <u>Report Manager</u> link to access<br/>the report(s) you have requested to run.</li> </ul> | Comp Learning Report         Run Control ID:       AMCFacMan-DeptsALL         Run Control ID:       AMCFacMan-DeptsALL         Limit report as needed by adding each selection criteria         Campus:       UCDHSC - campuses 2,3, & 6          Job Code:       Q         EmpilD:       Q         Campus Subgroup:       Q                                                                                                    |

3 Step-by-Step Guide | comprehensivelearningreport\_sbs\_final\_mw June 2015 | Prepared by: Employee Services

| <ul> <li>7. The Report Manager page, Administration Tab displays a Report List.</li> <li>The report <u>Details</u> link will not display until the process Status changes from "Processing" to "Posted." Click Refresh until the report is posted.</li> <li>Click the <u>Details</u> link to open the completed report.</li> </ul>                                                                                                    | List       Explorer       Administration       Archives         View Reports For       User ID:       View All December 20:       View All December 20:         Status:       View Folder:       View All December 20:       View All December 20:         Report List       Customize [ Find ] View All December 20:       First I -2 or 2 Description         Belect       Report Press       Description       DeterTime         B81012       1891321       Comprehensive Learning Report       05/18/2015       Comma delimited (*.csv)         Note:       Large campus-wide training reports for a number of courses run at one time may take 5-10 minutes to display.       Description                                                                                                    |
|----------------------------------------------------------------------------------------------------|----------------------------------------------------------------------------------------------------|
| <ul> <li>8. The Report Details page will display. Run Status will read Success.</li> <li>In the File List Name column, click the second link displayed, trn072cu_xxxxx.csv. This is the link to the csv-formatted report delivered by HRMS.</li> <li>Note: The number that follows the trn072cu is the Process Instance number assigned by the HRMS reporting system that uniquely identifies the report you requested.</li> </ul>                                                                                                    | Report Detail         Report       Process Instance:       1891321       Message Log         Name:       TRN072CU       Process Type:       SQR Report         Run Status:       Success       Success         Comprehensive Learning Report       Distribution Details       Distribution Details         Distribution Node:       psreports       Expiration Date:       11/14/2015         File List         Name       File Size (bytes)       Datetime Created         Message Log       1,560       05/18/2015       3:13:51.000000PM MDT         Trace File       159       05/18/2015       3:13:51.000000PM MDT         Distribution ID       User       WILL002228       User                                                                                                    |
| <ul> <li>9. A request box opens. Click okay, choose<br/>Open, Save, or Save as to save the CSV<br/>(comma separated values) report to your<br/>computer in an Excel format.</li> <li>The Comprehensive Learning Report<br/>currently returns 23 fields of information<br/>about each course completion, and may<br/>be sorted and displayed by any field of<br/>interest.</li> <li>Note: The first 2 or 3 rows are usually<br/>information about the report and parameters you<br/>chose, which can be deleted prior to formatting<br/>and sorting the data in Excel. Row 3 of the<br/>report usually displays the actual column field<br/>labels for the report.</li> </ul> | Comprehensive Learning Report       TRN072CU       1/1/2013       and       5/18/2015         Courses       Title       Session       Completion Date       Grade       Emplid       Emplid       Emplid       Emplid       Emplid       Emplid       Emplid       Emplid       Emplid       Emplid       Emplid       Emplid       Emplid       Emplid       Emplid       Emplid       Emplid       Emplid       Emplid       Emplid       Emplid       Emplid       Emplid       Als/15/2003       Als/15/2003 |

Note: Please see separate Excel Report Formatting Information for instruction on how to sort and format the Comprehensive Learning Report within Excel.

4